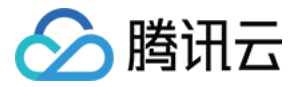

# 文件存储 操作指南 产品文档

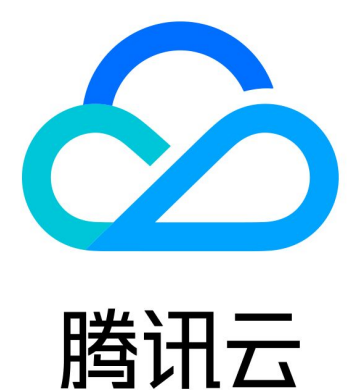

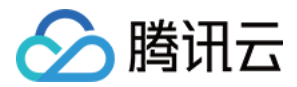

【版权声明】

©2013-2018 腾讯云版权所有

本文档著作权归腾讯云单独所有,未经腾讯云事先书面许可,任何主体不得以任何形式复制、修改、抄袭、传播全部或部分本文档内容。

【商标声明】

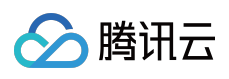

及其它腾讯云服务相关的商标均为腾讯云计算(北京)有限责任公司及其关联公司所有。本文档涉及的第三方主体的商标,依法由权利人所有。

【服务声明】

本文档意在向客户介绍腾讯云全部或部分产品、服务的当时的整体概况,部分产品、服务的内容可能有所调整。您 所购买的腾讯云产品、服务的种类、服务标准等应由您与腾讯云之间的商业合同约定,除非双方另有约定,否则, 腾讯云对本文档内容不做任何明示或模式的承诺或保证。

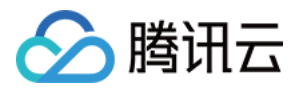

# 文档目录

#### 操作指南

访问管理

管理文件系统

权限管理

跨可用区、跨网络访问指引

自动挂载文件系统

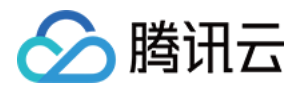

# 操作指南 访问管理

最近更新时间:2018-09-13 11:06:41

文件存储 CFS 已接入 CAM 鉴权, 方便主账户为其他用户或者用户组分配权限。CFS 目前能够为被授权用户或用户 组提供 "完全控制" 的权限:即授权后, 该用户可执行文件系统及权限组相关的所有操作。 当需要为其他用户授权管理文件存储 CFS 时,请按照以下操作步骤,在对应的策略下关联需要被授权的用户或用户 组。

### 用户/用户组授权

#### 1. 查找策略

登录 访问管理控制台,单击【策略管理】左侧导航栏。在策略管理界面右侧的搜索框中搜索 QcloudCFSFullAccess,QcloudCFSFullAccess策略适用于使用 API 访问的用户或用户组,可为其提供文件存储 CFS 的全读写访问权限。

注意: AdministratorAccess 策略为最高权限策略,适用于通过控制台访问或 API 访问的用户/用户组,但此 策略权限范围较广,请谨慎使用。

| 访问管理   | « | 策略管 | 理 全部策略 ▼            |                      |                  |            |                 |
|--------|---|-----|---------------------|----------------------|------------------|------------|-----------------|
| 概览     |   |     |                     |                      |                  |            |                 |
| 用户管理   |   | 用户  | 9或者用户组与策略关联后,       | 即可获得策略所描述的操作权限。      |                  |            |                 |
| 用户组管理  |   | 新建  | <b>建自定义策略</b> 删除    |                      |                  |            |                 |
| 策略管理   |   |     |                     |                      |                  | L          |                 |
| 联合账号   | ~ |     | 策略名                 | 描述                   | 服务类型 ▼           | 创建时间       | 操作              |
| 云API密钥 | ~ |     |                     | 搜索"QcloudCFSFullAcce | ss",找到1条结果。返回原列表 | ŧ          |                 |
|        |   |     | QcloudCFSFullAccess | 文件存储(CFS)全读写         | 访问权限 文件存储        | 2018-02-01 | 15:23:33 关联用户/组 |

### 2. 进入策略详情页

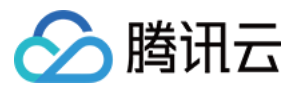

查找完毕后,单击 QcloudCFSFullAccess 策略名称,进入到详情页面。

#### CloudCFSFullAccess

| 基本信息                                                            |                                                                                                    |   |
|-----------------------------------------------------------------|----------------------------------------------------------------------------------------------------|---|
| 策略                                                              | QcloudCFSFullAccess                                                                                                    |   |
| 描述                                                              | 文件存储(CFS)全读写访问权限                                                                                                    |   |
| 备注                                                              | - /                                                                                                    |   |
| 策略类型                                                            | 预设策略                                                                                                    |   |
|                                                                 |                                                                                                    |   |
|                                                                 |                                                                                                    |   |
| 策略语法                                                            | <b>大</b> 关联用户/组                                                                                                    |   |
|                                                                 |                                                                                                    |   |
|                                                                 |                                                                                                    | Ē |
|                                                                 |                                                                                                    |   |
| 1 {                                                             |                                                                                                    |   |
| 1 { 2 3                                                         | "version": "2.0",<br>"statement": [                                                                                                    | 6 |
| 1 {<br>2<br>3<br>4                                              | "version": "2.0",<br>"statement": [<br>{                                                                                                    |   |
| 1 {<br>2<br>3<br>4<br>5                                         | "version": "2.0",<br>"statement": [<br>{                                                                                                    |   |
| 1 {<br>2<br>3<br>4<br>5<br>6                                    | <pre>"version": "2.0", "statement": [</pre>                                                                                                    |   |
| 1 {<br>2<br>3<br>4<br>5<br>6<br>7<br>8                          | <pre>"version": "2.0", "statement": [         {             "action": [             "cfs:*"         ],             "resource": "*"</pre>                                               |   |
| 1 {<br>2<br>3<br>4<br>5<br>6<br>7<br>8<br>9                     | <pre>"version": "2.0", "statement": [     {         "action": [            "cfs:*"     ],         "resource": "*",         "effect": "allow"</pre>                                     |   |
| 1 {<br>2<br>3<br>4<br>5<br>6<br>7<br>8<br>9<br>10               | <pre>"version": "2.0", "statement": [</pre>                                                                                                    |   |
| 1 {<br>2<br>3<br>4<br>5<br>6<br>7<br>8<br>9<br>10<br>11         | <pre>"version": "2.0", "statement": [         {             "action": [                "cfs:*"         ],             "resource": "*",             "effect": "allow"         } ]</pre> |   |
| 1 {<br>2<br>3<br>4<br>5<br>6<br>7<br>8<br>9<br>10<br>11<br>12 } | <pre>"version": "2.0", "statement": [     {         "action": [             "cfs:*"         ],         "resource": "*",         "effect": "allow"     } ]</pre>                        |   |
| 1 {<br>2<br>3<br>4<br>5<br>6<br>7<br>8<br>9<br>10<br>11<br>12 } | <pre>"version": "2.0", "statement": [         {             "action": [                "cfs:*"         ],             "resource": "*",             "effect": "allow"         } ]</pre> |   |
| 1 {<br>2<br>3<br>4<br>5<br>6<br>7<br>8<br>9<br>10<br>11<br>12 } | <pre>"version": "2.0", "statement": [     {         "action": [            "cfs:*"         ],         "resource": "*",         "effect": "allow"     } ]</pre>                         |   |
| 1 {<br>2<br>3<br>4<br>5<br>6<br>7<br>8<br>9<br>10<br>11<br>12 } | <pre>"version": "2.0", "statement": [     {         "action": [            "cfs:*"         ],         "resource": "*",         "effect": "allow"     } ]</pre>                         |   |

策略语法说明 🛚

### 3. 为用户/用户组授权

在策略详情页,选择单击【关联用户/组】,然后单击【关联用户/用户组】按钮,在弹出的窗口中查找并勾选被授权的用户或用户组,最后单击【确定】按钮完成授权。

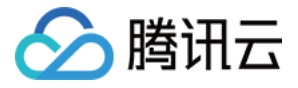

| 关联用户/用户组                                          |          |                   |
|---------------------------------------------------|----------|-------------------|
| 关联用户                                              |          | 已选择(0条)           |
| 11                                                | 0 ପ      | 制 用户名/组名 类型       |
| 用户                                                | 切换成用户组 ▼ |                   |
| 11                                                | 用户       |                   |
|                                                   | 用户       |                   |
|                                                   |          | $\leftrightarrow$ |
|                                                   |          |                   |
|                                                   |          |                   |
|                                                   |          |                   |
|                                                   |          |                   |
|                                                   |          |                   |
| arthur ar ann Island III III 1990 Anna Island III |          |                   |
|                                                   | 确定       | 取消                |

# 取消用户/用户组授权

如需取消已授权用户的权限,可在对应策略详情页的【关联用户/组】列表中,勾选需要取消授权的用户,然后单击 【解除用户】操作,确认解除授权后,该用户/用户组将失去操作文件存储 CFS 资源的权限。

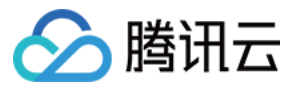

| I UNACCESS                                  |
|---------------------------------------------|
|                                             |
|                                             |
| udCFSFullAccess                             |
| 存储(CFS)全读写访问权限                              |
|                                             |
| 策略                                          |
|                                             |
|                                             |
| 联用户/组                                       |
| 9组 解除用户/用户组                                 |
| 户/组 类型 ▼ 操作                                 |
| 用户                                          |
| 解除此用户后,将不具备该策略对应的权限,是否确认?                   |
| 确认解除 取消                                     |
| udCFSFullAccess<br>存储(CFS)全读写访问权限<br>策略<br> |

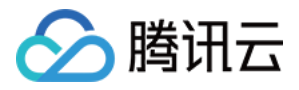

# 管理文件系统

最近更新时间:2018-09-13 11:06:48

用户可以通过文件存储控制台,查看当前已创建的文件系统,并可以对已创建的文件系统进行管理操作,如查看文件系统状态及用量、文件系统详情及挂载点信息等。

注意:

当文件系统处于 "创建中"、"创建失败"、"挂载中"、"删除中" 等状态时,将无法查看文件系统详情和执行删除操作。

# 查看文件系统状态及用量

从文件系统列表中,可以查看到当前文件系统使用量及文件系统状态。

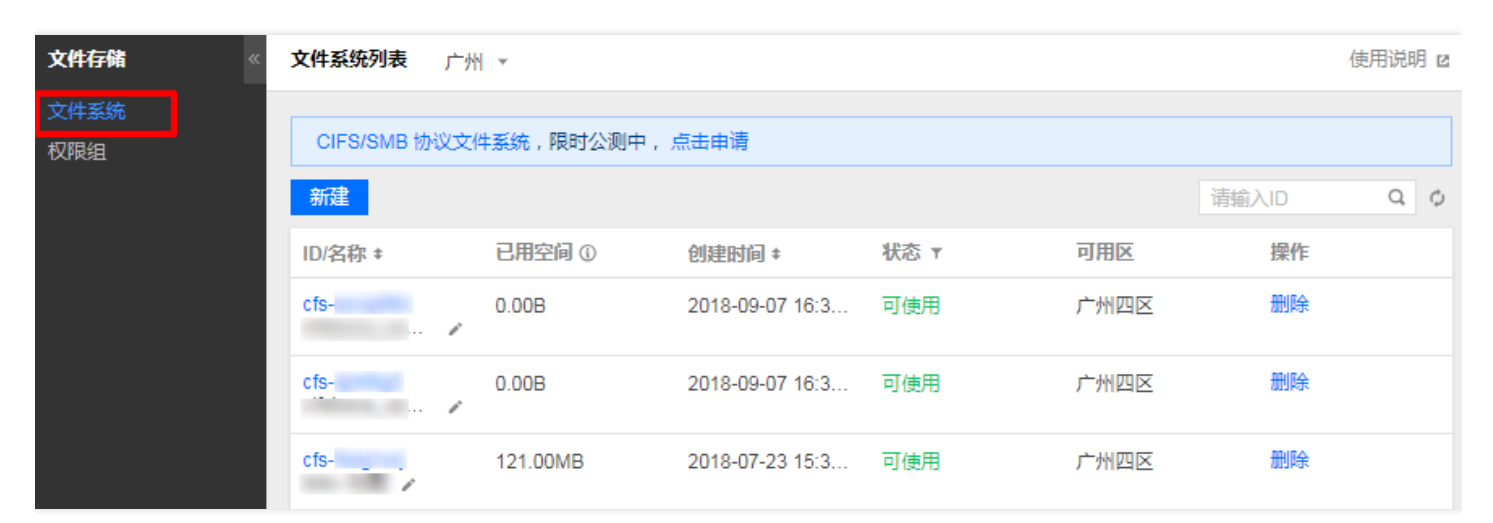

# 查看文件系统及挂载点信息

单击文件系统名称,可以进入文件系统详情页面。在文件系统详情页面可以看到文件系统的基本信息。

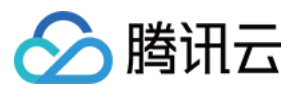

### 文件系统信息如下:

| ← cfs- |                                                                         |
|--------|-------------------------------------------------------------------------|
| 基本信息   | 主载点信息                                                                   |
|        |                                                                         |
| 由于系统限  | 制, Windows 及 Linux 3.10 早期版本内核的操作系统客户端请使用 nfs 3.0 挂载 ( 例如 CentOS 6.* )。 |
| 基本信息   |                                                                         |
| 地域     | 广州                                                                      |
| 可用区    | 广州四区                                                                    |
| 实例ID   | cfs-                                                                    |
| 实例名称   | 1700000, 00 ,000,000,000 /                                              |
| 文件服务协议 | CIFS/SMB                                                                |
| 实例状态   | 可使用                                                                     |
| 创建时间   | 2018-09-07 16:36:15                                                     |
| 容量限制   | 已关闭 🧹                                                                   |

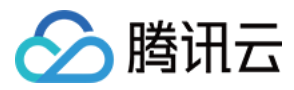

### NFS 文件系统挂载点信息如下:

| ÷ | cfs-       |                                                                                                    |
|---|------------|----------------------------------------------------------------------------------------------------|
|   | 基本信息 挂载    | 点信息                                                                                                    |
|   |            |                                                                                                    |
|   | 由于系统限制,    | , Windows 及 Linux 3.10 早期版本内核的操作系统客户端请使用 nfs 3.0 挂载 ( 例如 CentOS 6.* )。                                                                                                    |
|   | 挂载点信息      |                                                                                                    |
|   | 数量         | 1                                                                                                    |
|   | ID         | cfs-                                                                                                    |
|   | 状态         | 可使用                                                                                                    |
|   | 网络类型       | 云服务器CVM-私有网络                                                                                                    |
|   | 网络信息       | cfs_test ( vpc- ) -boce ( subnet- )                                                                                                    |
|   | IP地址       | 108 🖻                                                                                                    |
|   | 权限组        | 默认权限组 🖌                                                                                                    |
|   | Linux下挂载   | NFS 4.0 挂载根目录:sudo mount -t nfs -o vers=4 10. 8:/ /localfolder 回<br>NFS 4.0 挂载子目录:sudo mount -t nfs -o vers=4 10. 8:/subfolder /localfolder 回<br>NFS 3.0 挂载子目录:sudo mount -t nfs -o vers=3,nolock,proto=tcp 10 8:/4 /localfolder 回<br>注,"localfolder" 指用户本地自己创建的目录; "subfolder" 指用户在 CFS 文件系统里创建的子目录。 |
|   | Windows下挂载 | 使用 FSID 挂载: mount 108:// x:                                                                                                    |
|   | 注意:在CVM上   | 执行上述挂载命令前,请先确保已经成功安装 NFS-Utils。更多挂载帮助 🗹                                                                                                    |

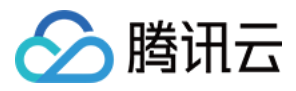

CIFS/SMB 文件系统挂载点信息如下:

| ÷ | cfs-         |                                                                        |
|---|--------------|------------------------------------------------------------------------|
| 拮 | 基本信息 挂载      | 远信息                                                                    |
|   |              |                                                                        |
|   | 由于系统限制       | , Windows 及 Linux 3.10 早期版本内核的操作系统客户端请使用 nfs 3.0 挂载 ( 例如 CentOS 6.* )。 |
|   | 挂载点信息        |                                                                        |
|   | 数量           | 1                                                                      |
|   | ID           | cfs-4                                                                  |
|   | 状态           | 可使用                                                                    |
|   | 网络类型         | 云服务器CVM-私有网络                                                           |
|   | 网络信息         | cfs_test ( vpc-1 ) -boce ( subnet- )                                   |
|   | IP地址         | 10.1.0.52 1                                                            |
|   | 权限组          | 默认权限组 🖌                                                                |
|   | Windows下挂载   | net use x: \\1052\tn2ejqi1                                             |
|   | Linux下挂载     | mount -t cifs -o guest //10  52/tn2ejqi1 /localfolder                  |
|   | 注意:在 Linux 上 | 执行上述挂载命令前,请先确保已经成功安装 cifs-utils。更多挂载帮助 🗹                               |

# 修改文件系统名称

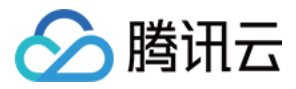

选择单击需要修改名称的文件系统,进入文件系统的基本信息页,选择实例名称右侧的编辑图标进行修改。

| 6 cfs  |                                                                        |
|--------|------------------------------------------------------------------------|
| C13-   |                                                                        |
| 基本信息   | 主载点信息                                                                  |
|        |                                                                        |
|        |                                                                        |
| 由于系统限  | 制,Windows 及 Linux 3.10 早期版本内核的操作系统客户端请使用 nfs 3.0 挂载 ( 例如 CentOS 6.* )。 |
| 基本信息   |                                                                        |
| 地域     | 广州                                                                     |
| 可用区    | 广州四区                                                                   |
| 实例ID   | cfs-                                                                   |
| 实例名称   |                                                                        |
| 文件服务协议 | CIFS/SMB                                                               |
| 实例状态   | 可使用                                                                    |
| 创建时间   | 2018-09-07 16:36:15                                                    |
| 容量限制   | 已关闭 🧹                                                                  |

# 删除文件系统

当您不再需要使用某个文件系统时,您可以在文件系统列表中,找到需要删除的文件系统并单击右侧的删除按钮, 即可将其删除。

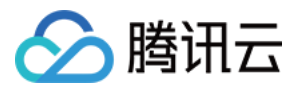

| 文件系统列表                 | 广州 ▼                       |                    |      |   |      |       |
|------------------------|----------------------------|--------------------|------|---|------|-------|
| CIFS/SMB 协议            | 义文件系统,限时公测中                | ,点击申请              |      |   |      |       |
| 新建                     |                            |                    |      |   |      | 请输入ID |
| ID/名称 *                | 已用空间 ①                     | 创建时间 #             | 状态 ▼ |   | 可用区  | 操作    |
| cfs-<br>cifsboce_vp    | 0.00B                      | 2018-09-07 16:3    | 可使用  |   | 广州四区 | 删除    |
| cfs-4<br>cifsbooo up   | 0.00B                      | 2018-09-07 16:3    | 可使用  |   | 广州四区 | 删除    |
| cfs-fc<br>toto<br>您已洗1 | <b>牛系统</b><br>个文姓系统 查弄详情 人 |                    |      | × | 广州四区 | 删除    |
| cfs-0<br>toto1         | cfs-<br>可删除                | 0.00B              |      |   | 广州四区 | 删除    |
| cfs-4 确定删函<br>toto_    | 余选中文件系统?                   |                    |      |   | 广州四区 | 删除    |
| cfs-b<br>toto_         | ā                          | <mark>能定</mark> 取消 |      |   | 广州四区 | 删除    |

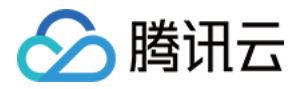

# 权限管理

最近更新时间:2018-09-13 11:06:59

来访客户端首先必须是与文件系统在同一个网络下,且创建的文件系统需要配置权限组,以便进一步管理这些来访 客户端的访问权限及读写权限,下面将介绍与权限相关的操作方法。

### 创建权限组

登录 文件存储控制台,单击【权限组】左侧导航栏,在【权限组】界面中单击【新建】来创建一个权限组。

| 文件存储 | 《 权限组      |           |      |                     |     |
|------|------------|-----------|------|---------------------|-----|
| 文件系统 | <u>277</u> |           |      | 注於)なみ               | 0 4 |
| 权限组  | 初注         |           |      | · 明涠八石朴             | Q Q |
|      | 名称         | 已绑定文件系统 🔹 | 描述信息 | 创建时间 *              | 操作  |
|      |            | 0         | -    | 2018-09-11 14:45:01 | 删除  |
|      |            | 0         | -    | 2018-09-11 14:39:38 | 删除  |

#### 在弹窗中配置权限组名称和备注。

| 创建权限组                                 | ×  |
|---------------------------------------|----|
| 名称*<br>权限组名称不能超过64位,且只能为中文,字母,数字,下划线和 | 旧横 |
| 备注                                    |    |
| 权限组备注不能超过255位<br>确定 取消                |    |

# 添加权限组规则

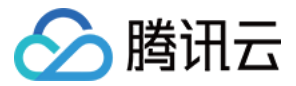

在规则列表中,可以添加、编辑或删除规则。如果权限组中没有添加规则,则会允许全部。规则说明如下。

- 来访地址:可以填写单个IP或者单个网段,例如 10.1.10.11 或者 10.10.1.0/24; 默认来访地址为 \* 表示允许所有。
   同时需要注意,此处需填写 CVM 的内网 IP。
- 读写权限:只读或者读写。
- 用户权限:有如下4个选项,对来访用户进行权限限制。注意:CIFS/SMB 文件系统不支持该权限项,配置后不 生效。
  - 。 all\_squash:所有访问用户都会被映射为匿名用户或用户组;
  - 。 no\_all\_squash:访问用户会先与本机用户匹配,匹配失败后再映射为匿名用户或用户组;
  - 。 root\_squash:将来访的 root 用户映射为匿名用户或用户组;
  - 。 no\_root\_squash: 来访的 root 用户保持 root 帐号权限

注意:每个文件系统默认为 755 权限, nfsnobody 没有写入权限。因此,此处如无特殊需求,建议配置 no\_root\_squash。如果使用 root 用户创建文件目录并挂载文件系统后,当来访 IP 设置为 all\_squash 或者 root\_squash 时,该来访 IP 将只能读文件。(因为挂载路径为 root 权限,而来访 IP 已被映射为匿名用户)。

• 优先级:可以在 1-100 中设置整数位的优先级,1 为最高。当同一个权限组内单条 IP 与网段中包含的 IP 的权限 有冲突时,会生效优先级高的规则,若优先级相同则优先生效单条 IP 的权限;若配置了两个有重叠的网段权限不 同但优先级相同,则重叠网段的权限会随机生效,请尽量避免重叠网段的配置。注意:CIFS/SMB 文件系统不支 持优先级,配置后不生效。

# 为文件系统配置权限组

权限组的配置支持在创建文件系统后进行修改,您可以选择优先创建权限组,然后在创建文件系统时选择该权限 组;也可以在创建文件系统时先选择默认权限组,在创建完权限组后,再到文件系统详情处修改权限组。

注意:

如果是用 NFS v4 协议挂载文件系统,在修改该文件系统的权限组规则后,需要等待2分钟,让配置生效。

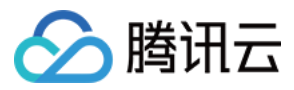

| ÷ | cfs-         |                                                                                                    |
|---|--------------|----------------------------------------------------------------------------------------------------|
| 基 | 本信息 挂载       | 这点信息                                                                                                    |
|   |              |                                                                                                    |
|   | 由于系统限制       | , Windows 及 Linux 3.10 早期版本内核的操作系统客户端请使用 nfs 3.0 挂载 ( 例如 CentOS 6.* )。                                                                                                    |
| ž | 圭载点信息        |                                                                                                    |
| 浙 | 收量           | 1                                                                                                    |
| 1 | D            | cfs-                                                                                                    |
| ł | 犬态           | 可使用                                                                                                    |
| Þ | 网络类型         | 云服务器CVM-私有网络                                                                                                    |
| Þ | 网络信息         | cfs_test ( vpc- ) -boce ( subnet- )                                                                                                    |
| I | P地址          | 108 🖻                                                                                                    |
| Ŕ | 又限组          | 默认权限组 🖌                                                                                                    |
| L | inux下挂载      | NFS 4.0 挂载根目录;sudo mount -t nfs -o vers=4 108:/ /localfolder 匝<br>NFS 4.0 挂载子目录;sudo mount -t nfs -o vers=4 10. <sup>+</sup> 8:/subfolder /localfolder 匝<br>NFS 3.0 挂载子目录;sudo mount -t nfs -o vers=3,nolock,proto=tcp 10 8:/4  /localfolder 匝<br>注,"localfolder" 指用户本地自己创建的目录; "subfolder" 指用户在 CFS 文件系统里创建的子目录。 |
| V | Vindows下挂载   | 使用 FSID 挂载: mount 10.   .8:/     x:                                                                                                    |
| ĥ | :11)注意:在CVM上 | 执行上述挂载命令前,请先确保已经成功安装NFS-Utils。更多挂载帮助 🗹                                                                                                    |

# 修改权限组信息以及规则

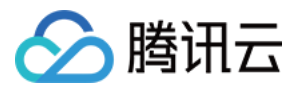

#### 进入权限组详情后,可以修改权限组名称、备注信息以及权限组规则。

#### ← QTest\_

| 基本信息    |                     |             |      |      |
|---------|---------------------|-------------|------|------|
| 名称      | QTest_              | 52          |      |      |
| 已绑定文件系统 | 0                   |             |      |      |
| 创建时间    | 2018-09-12 04:31:48 |             |      |      |
| 备注      | 1                   |             |      |      |
|         |                     |             |      |      |
| 规则      |                     |             |      |      |
| 来访地址    | 读写权限                | 用户权限 ①      | 优先级① | 操作   |
| 10 1    | 读写                  | root_squash | 1    | 编辑删除 |
| +添加规则   |                     |             |      |      |

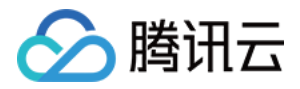

# 跨可用区、跨网络访问指引

最近更新时间: 2018-09-13 11:07:09

# 私有网络下跨可用区访问

当您有多台 CVM 分布在同地域的不同可用区下,但是又需要共享文件存储时。您可以把这些 CVM 和 CFS 设置在同一个 VPC 下,即可实现跨可用区资源的互访。

以广州为例,若已经有广州一区的云服务器,此时需要用到 CFS 文件存储,但广州一区由于资源已售罄无法直接创建文件系统。

若云服务器在私有网络 VPC 的 "广州一区" 子网内 , 您可以登录 私有网络控制台 为该 VPC 创建可用区为 "广州二区" 的子网。

| 私有网络            | 华南地区(广州) ▼  |    |     |     |              | 私有网络与子网帮助文档 | ß |
|-----------------|-------------|----|-----|-----|--------------|-------------|---|
| +新建             |             |    |     |     |              | 搜索私有网络的名称 Q | ¢ |
| ID/名称 ≉         | CIDR        | 子网 | 路由表 | 云主机 | 默认私有         | 操作          |   |
| vpc-<br>For 文件系 | 统 10.0. V16 | 1  | 1   | 0 😭 | <del>Т</del> | 删除          |   |

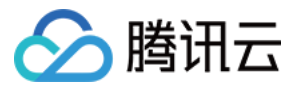

| 子网 华南地区(广州) ▼ 全部私有网络 ▼ 私有网络与子网帮助文档 2 |                  |       |      |                  |                |
|--------------------------------------|------------------|-------|------|------------------|----------------|
| +新建 筛选                               | *                |       |      | 搜                | 索子网的名称/ID Q. ¢ |
| ID/名称 #                              | 所属网络             | CIDR  | 可用区  | 关联路由表            | 操作             |
| <mark>subnet-</mark><br>For 文件系统     | vpc-<br>For 文件系统 | 10.0. | 广州二区 | rtb-1<br>default | 删除更换路由表        |
|                                      |                  |       |      |                  |                |
| 创建子网                                 |                  |       |      |                  | ×              |
| 所属网络 vpc- (For 文件系…   10.0. ▼ 已有0个子网 |                  |       |      |                  |                |
| 子网名称                                 | CIDE             | 2     | 可用区③ | 关联路由表 ①          | 操作             |
| For 文件系统                             | 8/60 10.0.       | • 10. | 广州二区 | ✓ default        | • -            |
| + 新增一行                               |                  |       |      |                  |                |
| 创建取消                                 |                  |       |      |                  |                |

创建子网完成后,回到 CFS 控制台,创建广州二区的资源时选择该 VPC 及刚创建的子网。此时原来在该 VPC 广州 一区子网下的云服务器即可直接挂载 CFS 文件系统,查看 文件系统挂载帮助。

### 跨私有网络及跨地域访问

文件存储 CFS 支持以下几种场景,可进行资源访问。

- 当您有多台 CVM 分布在不同 VPC 下,但是又需要共享文件存储;
- 或者您的 CVM 与 CFS 在不同 VPC 下时;
- 或者您的 CVM 与 CFS 分布在不同地域时(为了达到最好的访问性能,建议 CVM 要与 CFS 在同一个地域);

您可以将分布在 VPC-A/VPC-B 的 CVM 与分布在 VPC-C 的 CFS,通过设置 "对等连接" 的方式实现跨 VPC-A、 VPC-B、VPC-C之间的互访,查看 对等连接设置方法。

### 跨网络访问

当您有多台 CVM 分布在基础网络或 VPC 下,需要共享文件存储时。您可以创建一个在 VPC 下的 CFS 文件系统。

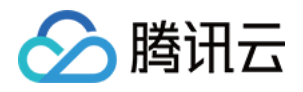

- 基础网络内的 CVM 到 VPC 下的 CFS:通过设置 "基础网络互通" 来实现基础网络下的云服务器与 VPC 之间资源的互相访问,查看基础网络互通设置方法。
- VPC-A 下的 CVM 到 VPC-B 下的 CFS:请参考上一个章节设置方式。

注意:基础网络内的 CFS 暂不支持与 VPC 内的云服务器之间互通。

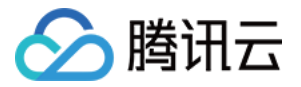

# 自动挂载文件系统

最近更新时间:2018-09-13 11:07:17

您可以在挂载文件系统的 Linux 客户端或者 Windows 客户端进行配置,以便客户端重启时仍然自动挂载 CFS 文件 系统。

# Linux 下自动挂载 NFS 文件系统

1. 首先,连接到需要自动挂载文件系统的 CVM 实例,可以通过 CVM 控制台登录或者远程登录的方式。打开 "/etc/fstab" 文件(确保您登录的账户享有 root 权限)。

//使用以下命令打开 fstab 文件 vi /etc/fstab

2. 打开 "fstab" 文件后, 输入 "i" (insert), 在 /etc/fstab 添加如下命令行, 有以下几种挂载的方式。

使用 NFS4.0 挂载 <挂载点IP>:/ <待挂载目标目录> nfs4 nfsvers=4,hard,timeo=600,retrans=2,\_netdev 0 0 例如: 10.10.19.12:/ /local/test nfs4 nfsvers=4,hard,timeo=600,retrans=2, netdev 0 0

使用 NFS3.0 挂载 <挂载点IP>:/<fsid> <待挂载目标目录> nfs nfsvers=3,hard,timeo=600,retrans=2,\_netdev 0 0 例如: 10.10.19.12:/djoajeo4 /local/test nfs nfsvers=3,hard,timeo=600,retrans=2,\_netdev 0 0

3. 按下键盘 "Esc" 按键并输入 ": wq" 以保存上述修改。重启客户端后, 可以看到文件系统为自动挂载。

注意:

若添加了自动挂载命令,但共享文件系统状态异常时,可能会导致 Linux 系统无法正常启动,因为 Linux 系统会需要将 fstab 中自动启动的命令成功执行才能正常启动。此时,您可以在系统启动时进入"单用户模式",将 fstab 中的自动挂载命令删除后再重启主机。

# Windows 下自动挂载文件系统

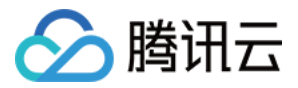

挂载时,勾选"登录时重新连接"选项,如下图示。更多挂载帮助请参考使用CFS文件系统(Windows)。

| (@) 😪 映射网                            | 络驱动器                                                                             | ×        |
|--------------------------------------|----------------------------------------------------------------------------------|----------|
| 要映射的<br>请为连接指定<br>驱动器(D):<br>文件夹(O): | 网络文件夹:<br>驱动器号,以及你要连接的文件夹:<br>X: v<br>\\\10.163.35.234\13suz0jr                  | ✓ 浏览(B)  |
|                                      | 示例: \\server\share<br>✔ 登录时重新连接(R)<br>☐ 使用其他凭据连接(C)<br><u>连接到可用于存储文档和图片的网站</u> 。 | Ŀ,       |
|                                      |                                                                                  | 完成(F) 取消 |